# General tips sewer

#### About slope

Slope is dependent on the direction the pipe was drawn in:

$$\frac{Start\ elevation-End\ elevation}{Length} \tag{1}$$

You can switch these around with a right click on a pipe and "Reverse Link"

## Two tools for elevation updates:

First select manholes you want to update.

 $Tools \rightarrow Update Node Invert Elevations.$  This will update all invert elevations (Z-coordinate) from elevation model. Depths will not be affected and rim elevation is invert elevation + depth.

 $Tools \rightarrow Update Node Rim Elevations$ . This will update all rim elevations from elevation model and keep invert elevations what they are. New depth is "rim" – "invert".

These both tools naturally need to have the elevation model working properly.

## To lower elevations from their current value for multiple manholes:

(Set elevations first, from elevation model or by hand)

- 1. Select the manholes you want to lower in map view
- 2. Open Junctions -table (Model  $\rightarrow$  Junctions)
- 3. Right click anywhere on the table and "Select From Map View". Components selected in map view should be now selected in the table and show with grey background.
- 4. Right click on Z-coordinate on one of the selected manholes and "Expression Field Calculator"

| Map View Window |             | Jun | lunctions ×  |              |            |                                                                                                    |       |   |
|-----------------|-------------|-----|--------------|--------------|------------|----------------------------------------------------------------------------------------------------|-------|---|
| Name            | Description |     | X-Coordinate | Y-Coordinate | Z-Coordina | Symbol                                                                                                    | depth |   |
| Junction-6      |             |     | 295,025.011  | 6,852,948    | 66.464     | No symbol set                                                                                                    | 0     |   |
| Junction-3      |             |     | 294,827.548  | 6,852,748    | 94.14      | Show only rows where Second Second Se |       | , |
| Junc-1          |             |     | 294,759.177  | 6,852,603    | 97.86      |                                                                                                    |       | 1 |
| Junction-2      |             |     | 294,815.548  | 6,852,842    | 100.6      |                                                                                                    |       | 1 |
| Junction-1      |             |     | 294,895.548  | 6,852,904    | 99.84      |                                                                                                    |       |   |
| Junction-5      |             |     | 294,680.772  | 6,852,894    | 100.10     |                                                                                                    |       |   |
| Junction-4      |             |     | 294,787.548  | 6,852,663    | 99.24      |                                                                                                    |       |   |

5. Give calculator command z-2 where 2 is an example value you want to subtract from elevation

| 🎄 Expression Field Calculator  | $\times$  |
|--------------------------------|-----------|
| Z-Coordinate (Elevation) = z-2 | OK Cancel |

Done. All selected manholes should now have their elevation decreased by 2.

If you had ground elevation as their Z-coordinate before this, now all elevations are 2 meters below ground. If you now give the same manholes depth 2, their Rim elevations will be at ground level. (Rim elevation is invert elevation + depth)

#### Interpolating elevations

There is a tool to interpolate manhole bottom (invert) elevations so, that the slope of the pipes will be constant.

- 1. Select the start and end manholes in Map View (with Ctrl+down)
- 2. Right click anywhere on the Map View  $\rightarrow$  Find Best/Shortest Route
- 3. Right click on top of the selected pipeline  $\rightarrow$  Interpolate Elevations

Tool can be used to interpolate a steady slope between current start and end elevations, or upstream/downstream with a constant given slope.

As this tool changes invert elevation, the rim elevation will also change. If you want to set rim elevation back to ground level, you can use  $Tools \rightarrow Update Node Rim Elevations$  (explained earlier).